## IPHONE AND OTHER IDEVICES

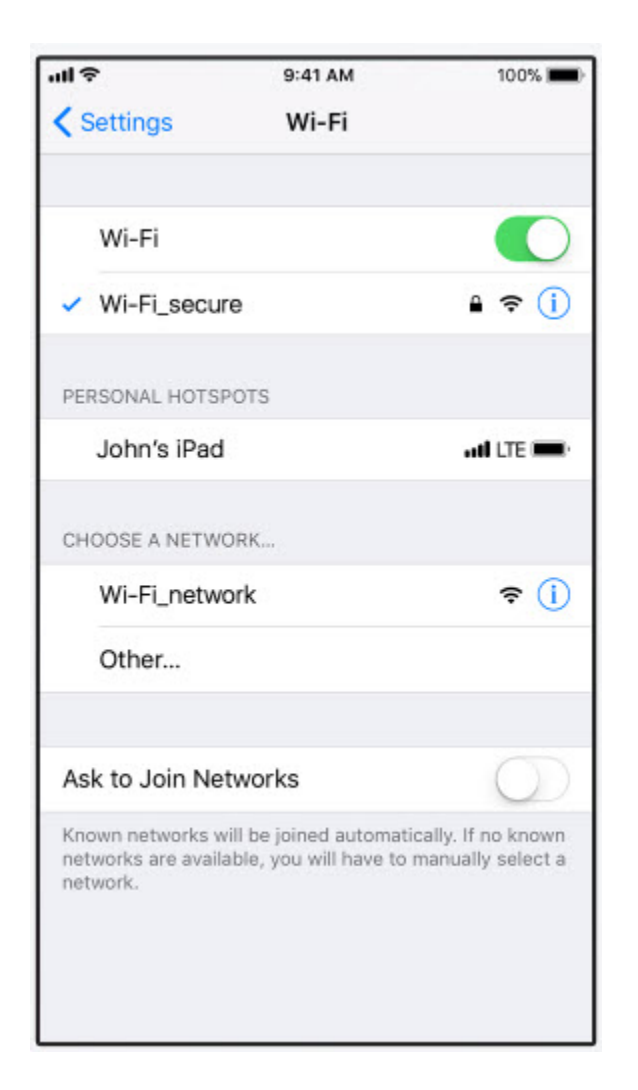

Click on the Settings icon.

Click on Wi-Fi.

Click to select Drury.

Enter your Drury username and password and click Join.

Click Trust on the Certificate prompt.

You should be connected to the Drury wireless network.